## 建立與安裝 CentOS 7 虛擬機

1. 點選「Create a New Virtual Machine」以建立虛擬機

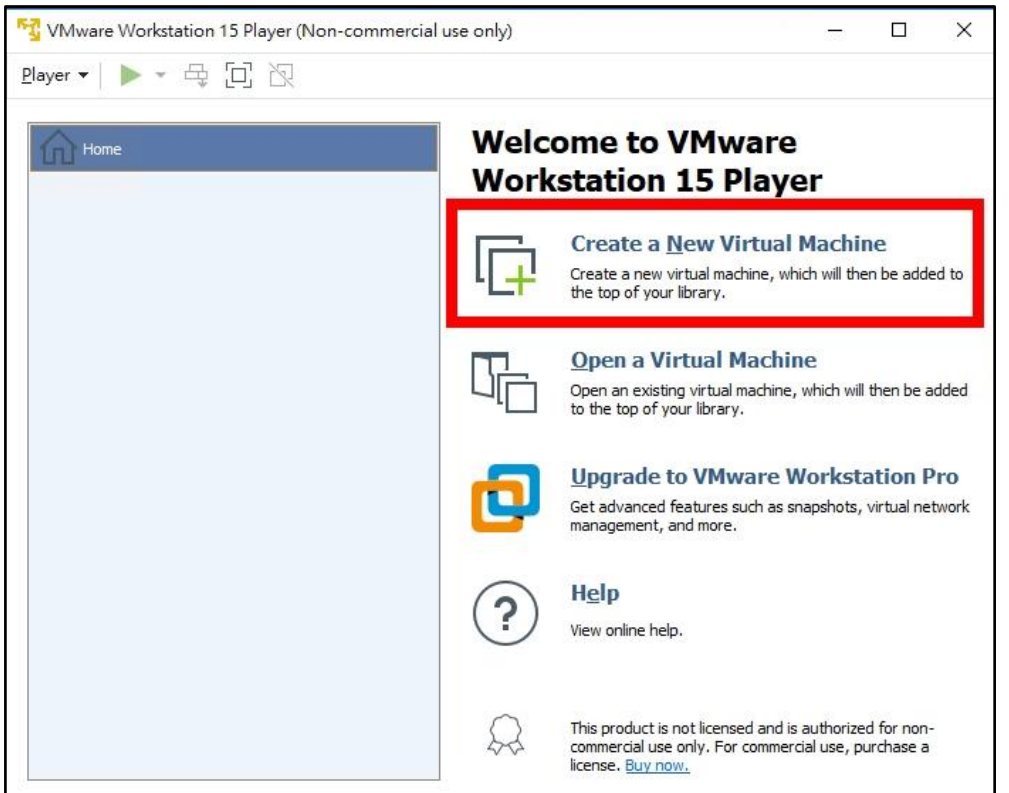

2. 選「I will install the operating system later」, 再點選「Next」

| Home Home | New Virtual Machine Wizard X<br>Welcome to the New Virtual Machine Wizard<br>A virtual machine is like a physical computer; it needs an operating<br>system. How will you install the guest operating system? | ï۲                                                                  |
|-----------|----------------------------------------------------------------------------------------------------|---------------------------------------------------------------------|
|           | Install from:<br>Installer disc:<br>No drives available                                                                                                    | Machine<br>th will then be added to<br>e<br>which will then be adde |
|           | I will install the operating system later.      The virtual machine will be created with a blank hard disk.                                                                                                   | <b>orkstation Pro</b><br>apshots, virtual networ                    |
|           | Help < Back Next > Cancel                                                                                                    | 1                                                                   |

| 3. 選「Linux | 系列 | ,選 | <sup>+</sup> CentOS 7 | 64-bit <sub>1</sub> , | 點 | 'Next |
|------------|----|----|-----------------------|-----------------------|---|-------|
|------------|----|----|-----------------------|-----------------------|---|-------|

| Home Home | New Virtual Machine Wizard Select a Guest Operating System<br>Which operating system will be installed on this virtual machine? | × r                                                                 |
|-----------|----------------------------------------------------------------------------------------------------|---------------------------------------------------------------------|
|           | Guest operating system                                                                                                    | Machine<br>th will then be added to<br>e<br>which will then be adde |
|           |                                                                                                    | orkstation Pro<br>apshots, virtual netwo                            |
|           | Help < Back Next > Cancel                                                                                                    | is authorized for non-                                              |

 輸入虛擬機名稱,並選擇放置虛擬機檔案的位置,在此使用預設即可 點選「Next」

| Home | New Virtual Machine Wizard  Name the Virtual Machine What name would you like to use for this virtual machine?          | <<br>r                                                               |
|------|----------------------------------------------------------------------------------------------------|----------------------------------------------------------------------|
|      | Virtuar machine name<br>CentOS 7 64-bit<br>Location:<br>C:\Users\user\Documents\Virtual Machines\CentOS 7 64-bit Browse | Aachine<br>th will then be added to<br>e<br>which will then be added |
|      |                                                                                                    | orkstation Pro<br>apshots, virtual network                           |
|      | < Back Next > Cancel This product is not licensed and                                                                   | is authorized for non-                                               |

 設定磁碟大小為「10」GB,並選「Store virtual disk as a single file」

| 點選 | Next」 |
|----|-------|
|----|-------|

|        |                                                                                                    | L ~                                         |
|--------|----------------------------------------------------------------------------------------------------|---------------------------------------------|
| Player | Pew Virtual Machine Wizard X                                                                                                    | ]                                           |
| uu     | Specify Disk Capacity<br>How large do you want this disk to be?                                                                                                    | r                                           |
|        | The virtual machine's hard disk is stored as one or more files on the host computer's physical disk. These file(s) start small and become larger as you add applications, files, and data to your virtual machine.<br>Maximum disk size (GB) 10 1 | Machine<br>th will then be added to         |
|        | Store virtual disk as a single file                                                                                                    | e<br>which will then be added               |
|        | Splitting the disk makes it easier to move the virtual machine to another computer<br>but may reduce performance with very large disks.                                                                                                    | orkstation Pro<br>apshots, virtual network  |
|        | Help < Back Next > Cancel Commercial use only. For commercial                                                                                                    | authorized for non-<br>cial use, purchase a |

6. 先點選「Finish」,後續再做細部調整

| Ready to Create Virtual Machine         Click Finish to create the virtual machine. Then you can install CentOS 7         64-bit.         The virtual machine will be created with the following settings:         Name:       CentOS 7 64-bit         Location:       C: \Users\user\Documents\Virtual Machines\CentOS 7         Version:       Workstation 15.x         Operating System:       CentOS 7 64-bit         Hard Disk:       10 GB         Memory:       1024 MB         Network Adapter:       NAT         Other Devices:       CD/DVD, USB Controller, Printer, Sound Card         Customize Hardware       Customize Hardware                                                                                                    | A                   | New Virtual Machine Wizard                                                                                              |                                   | ×          |                              |
|----------------------------------------------------------------------------------------------------|---------------------|----------------------------------------------------------------------------------------------------|-----------------------------------|------------|------------------------------|
| The virtual machine will be created with the following settings:       Aachine         Name:       CentOS 7 64-bit       h will then be added to         Location:       C:\Users\user\Documents\Virtual Machines\CentOS 7       h will then be added to         Version:       Workstation 15.x       h will then be added to         Operating System:       CentOS 7 64-bit       e         Hard Disk:       10 GB       h will then be added to         Memory:       1024 MB       h will then be added to         Network Adapter:       NAT       orkstation Pro         Other Devices:       CD/DVD, USB Controller, Printer, Sound Card       orkstation Pro         apshots, virtual network       Apshots, virtual network       orkstation Pro                                                                                                    | LTU <sup>Home</sup> | Ready to Create Virtual Machine<br>Click Finish to create the virtual<br>64-bit.                                        | e<br>machine. Then you can instal | l CentOS 7 | r                            |
| Name:       CentOS 7 64-bit       h will then be added to the second second sec |                     | The virtual machine will be created with                                                                                | h the following settings:         |            | Machine                      |
| Operating System:       CentOS 7 64-bit       e         Hard Disk:       10 GB       which will then be addee         Memory:       1024 MB       which will then be addee         Network Adapter:       NAT       orkstation Pro         Other Devices:       CD/DVD, USB Controller, Printer, Sound Card       orkstation Pro         Customize Hardware       apshots, virtual network                                                                                                    |                     | Name:         CentOS 7 64-bit           Location:         C: \Users \user \D           Version:         Workstation 15. | ocuments\Virtual Machines\C<br>x  | entOS 7    | ch will then be added to     |
| Memory: 1024 MB<br>Network Adapter: NAT<br>Other Devices: CD/DVD, USB Controller, Printer, Sound Card <b>orkstation Pro</b><br>apshots, virtual netwo                                                                                                    |                     | Operating System: CentOS 7 64-bit<br>Hard Disk: 10 GB                                                                   |                                   |            | e<br>which will then be adde |
| Customize Hardware                                                                                                    |                     | Memory: 1024 MB<br>Network Adapter: NAT<br>Other Devices: CD/DVD, USB Co                                                | ontroller, Printer, Sound Card    | ~          | orkstation Pro               |
|                                                                                                    |                     | Customize Hardware                                                                                                    |                                   |            | apshots, virtual netwo       |
|                                                                                                    |                     |                                                                                                    |                                   |            | -                            |

選剛建立的虛擬機「CentOS 7 64-bit」
 點選「Edit virtual machine settings」進行細部編輯

| 💱 VMware Workstation 15 Player (Non-commercial use only) | – o ×                                           |  |
|----------------------------------------------------------|-------------------------------------------------|--|
| Player ▼   ▶ ▼ 🖶 🖸 뀑                                     |                                                 |  |
| CentOS 7 64-bit                                          | S 7 64-bit                                      |  |
| State                                                    | : Powered Off                                   |  |
| 05                                                       | : CentOS 7 64-bit                               |  |
| Version                                                  | : Workstation 15.x virtual machine              |  |
| RAM                                                      | : 1 GB                                          |  |
| Pla                                                      | y virtual machine<br>t virtual machine settings |  |

8. 進入編輯畫面,選「Memory」編輯記憶體大小,拉到「2 GB」

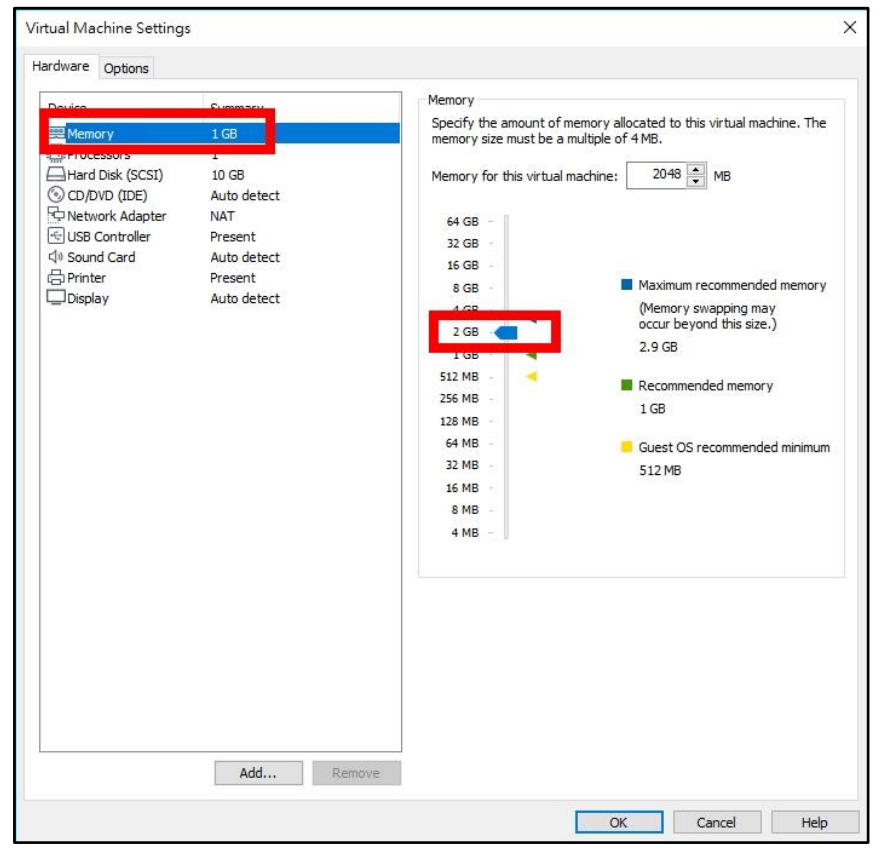

| Device            | Summary        | Processors                             |       |
|-------------------|----------------|----------------------------------------|-------|
|                   | 2.02           | Number of processor cores: 2 ~         |       |
| Processors        | 2              | Virtualization engine                  |       |
| CD/DVD (IDE)      | Auto detect    | Virtualize Intel VT-x/EPT or AMD-V/RVI |       |
| P Network Adapter | NAT<br>Present | Virtualize CPU performance counters    |       |
| 네 Sound Card      | Auto detect    | Virtualize IOMMO (IO memory management | unit) |
| 🛱 Printer         | Present        |                                        |       |
| L_Display         | Auto detect    |                                        |       |
|                   |                |                                        |       |
|                   |                |                                        |       |
|                   |                |                                        |       |
|                   |                |                                        |       |
|                   |                |                                        |       |
|                   |                |                                        |       |
|                   |                |                                        |       |
|                   |                |                                        |       |
|                   |                |                                        |       |
|                   |                |                                        |       |
|                   |                |                                        |       |
|                   |                |                                        |       |
|                   |                |                                        |       |
|                   |                |                                        |       |
|                   |                |                                        |       |

10. 點「CD/DVD(IDE)」編輯光碟,勾選「Connect at power on」
 挑選桌面上「CentOS-7-x86\_64-DVD-1708.iso」光碟映像檔為開機光碟

| lardware Options |                                                                                                 |                                                                                                    |
|------------------|-------------------------------------------------------------------------------------------------|----------------------------------------------------------------------------------------------------|
| Device           | Summary<br>2 GB<br>2<br>Auto detect<br>IVAT<br>Present<br>Auto detect<br>Present<br>Auto detect | Device status Connect at power on Connection Use physical drive: Auto detect  Use ISO image file: Upesktop/CentOS-7-x86_64-DVD=1708.iso Browse Advanced |
|                  |                                                                                                 |                                                                                                    |
|                  | Add Remo                                                                                        | /e                                                                                                    |

9. 點「Processors」調整 CPU 數量,選擇「2」類 Core

| Device<br>Memory<br>Processors<br>Hard Disk (SCSI) | Summary<br>2 GB<br>2<br>10 GB         | Device status                                       |
|----------------------------------------------------|---------------------------------------|-----------------------------------------------------|
| (•) CD/DVD (TDE)                                   | Using file C:\Users\user\Des          | Bridged: Connected directly to the physical network |
| dv Sound Card<br>금 Printer<br>□Display             | Auto detect<br>Present<br>Auto detect | Replicate physical network connection state         |
|                                                    |                                       | VMnet0 OLAN segment: LAN Segments Advanced          |
|                                                    |                                       |                                                     |

11. 選「Network Adapter」調整虛擬網路設定,選「Bridged」

12. 選「Sound Card」設定音效卡,點選「Remove」移除

| rdware Options                                                                                                    |                                                                                              |                                                                                                    |
|----------------------------------------------------------------------------------------------------|----------------------------------------------------------------------------------------------|----------------------------------------------------------------------------------------------------|
| Device Device Hendry Frocesors Hard Disk (SCSI) CD/DVD (IDE) Poly Network Adapter Comparison Sound Card Printee Display | Summary<br>1 GB<br>1<br>10 GB<br>Auto detect<br>NAT<br>Auto detect<br>Present<br>Auto detect | Device status<br>Connected<br>Connect at power on<br>Connection<br>④ Use default host sound card<br>⑤ specify host sound card:<br>这端音訊<br>Echo cancellation<br>Enable echo cancellation |
|                                                                                                    | Add Rem                                                                                      | nove                                                                                                    |

| Device Memory Processors Hard Disk (SCSI) O/D/D (DE) Network Adapter Printer Disk Controller | Summary<br>1 GB<br>1<br>10 GB<br>Auto detect<br>NAT<br>Present<br>Present<br>Auto detect | ▲ Virtual printers must be enabled in the preferences. |  |
|----------------------------------------------------------------------------------------------|------------------------------------------------------------------------------------------|--------------------------------------------------------|--|
|                                                                                              | Add                                                                                      | Remove                                                 |  |

13. 選「Printer」設定印表機,點「Remove」移除

14. 設定完成,點選「OK」

| rdware Options                                                                                                    |                                                                               |                                                                                                    |
|----------------------------------------------------------------------------------------------------|-------------------------------------------------------------------------------|----------------------------------------------------------------------------------------------------|
| doware Options Device Memory Processors Hard Disk (SCJI) © CD/DVD (DDE) O CD/DVD (DDE) O Network Adapter ①USB Controller ①Display | Summary<br>1 GB<br>1<br>10 GB<br>Auto detect<br>NAT<br>Present<br>Auto detect | 30 graphics         Accelerate 3D graphics         Monitors         Image: Specify monitor settings:         Number of monitors:         1         Maximum resolution of any one monitor:         2560 x 1600 |
|                                                                                                    |                                                                               |                                                                                                    |

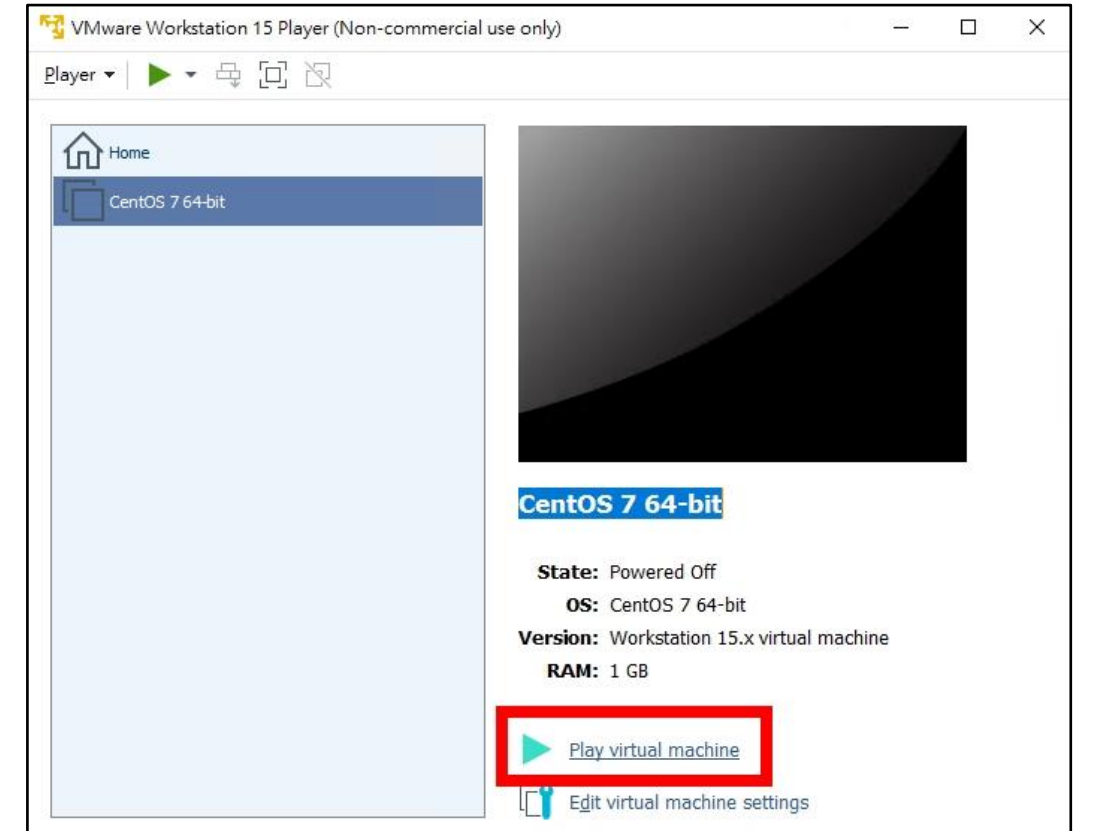

15. 選虛擬機「CentOS 7 64-bit」, 點選「Play virtual machine」開機

16. 詢問是否下載 VMware Tools, Linux 系統先略過,點「Remind Me Later」

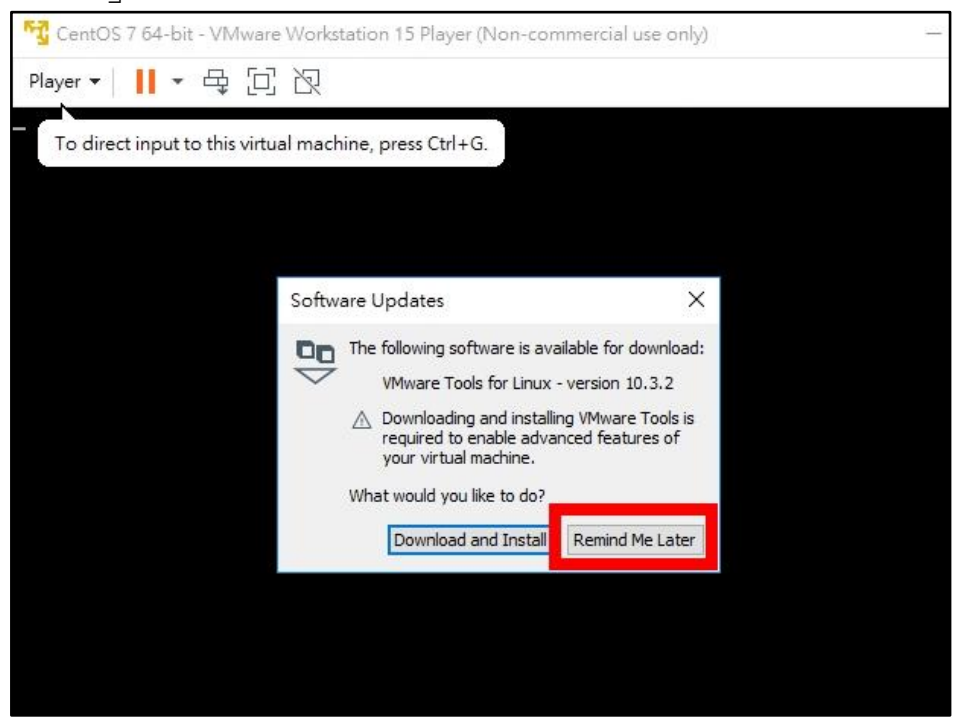

17. 點虛擬螢幕任一地方,進入虛擬機控制螢幕 要退出虛擬機控制螢幕到桌機,按「Ctrl + Alt」

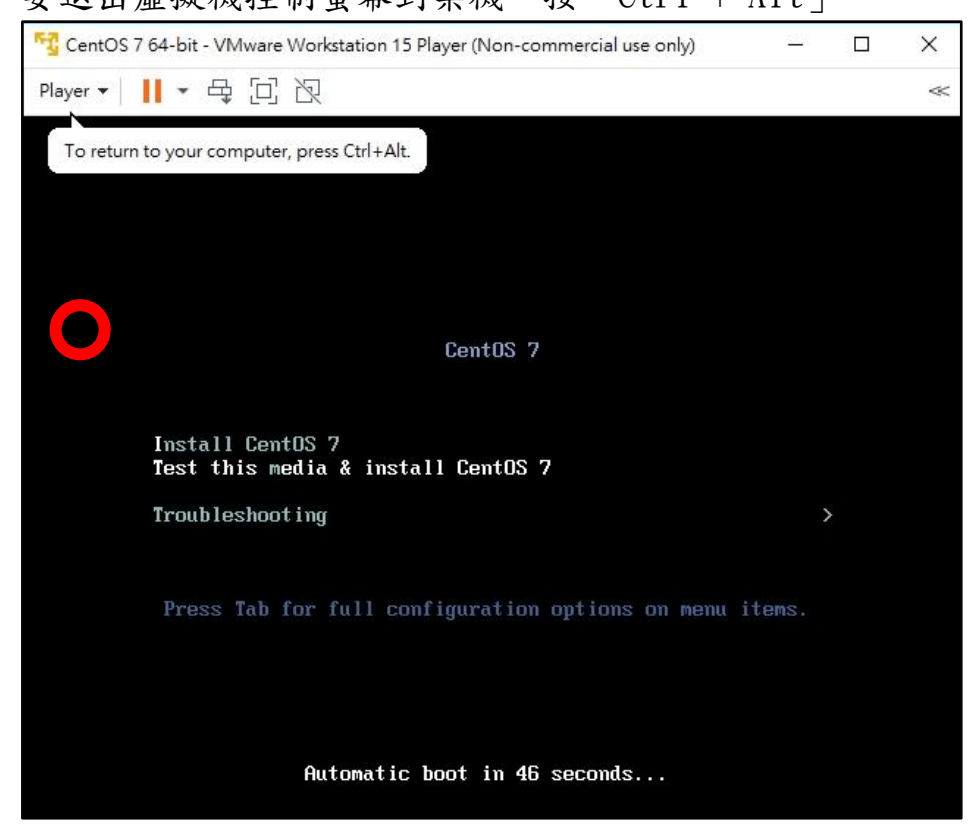

18. 按「Enter」開始安裝 CentOS 7 「<sup>1</sup><sup>CentOS 7 64-bit - VMware Workstation 15 Player (Non-commercial use only)</sup>

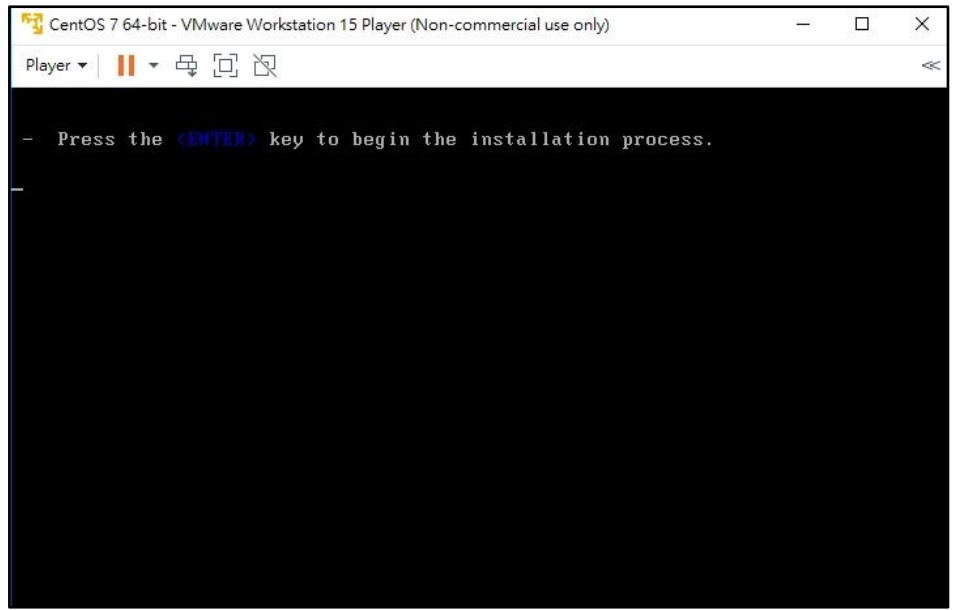

19. 檢查安裝光碟完整性的程序,可以按「ESC」跳過檢查

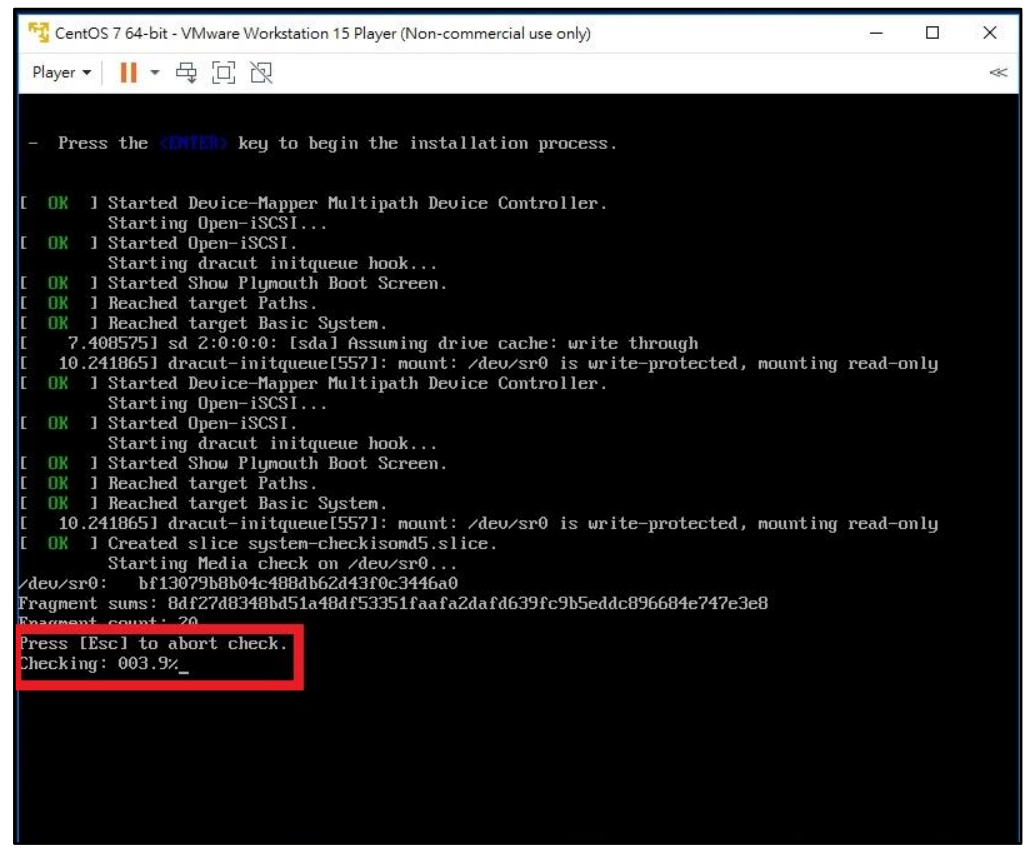

20. 載入安裝檔過程

|   | Cer      | ntO | S 7 64-bit - VMware Workstation 15 Player (Non-commercial use only)           | <u></u> |         | × |
|---|----------|-----|-------------------------------------------------------------------------------|---------|---------|---|
|   | Player   | Ŧ   | Ⅱ - 4 回 22                                                                    |         |         | ~ |
| E | OK       | ]   | Set up automount Arbitrary Executable File Formats File System Automount Poi  | nt.     |         |   |
| E | OK       | ]   | Reached target Swap.                                                          |         |         |   |
|   |          |     | Mounting Temporary Directory                                                  |         |         |   |
|   |          | -   | Starting Create list of required static device nodes for the current kernel.  |         |         |   |
| L | UK       | 1   | Listening on LUM2 metadata daemon socket.                                     |         |         |   |
|   | οv       | a.  | Starting monitoring of LVM2 mirrors, snapshots etc. using dimeventa or progre | ss I    | polling |   |
|   | UK       | 1   | Listening on Delayed Soutdown Socket.                                         |         |         |   |
|   | 01       | 1   | nounted Poly Pilo Suder                                                       |         |         |   |
|   | 0N<br>0N | 1   | Mounted Jung Pares File System                                                |         |         |   |
| ř | UK       | 1   | Mounted Temporary Directory                                                   |         |         |   |
| Ē | OK       | 1   | Started Journal Service.                                                      |         |         |   |
| E | OK       | ]   | Started Remount Root and Kernel File Sustems.                                 |         |         |   |
| 1 |          |     | Starting Rebuild Hardware Database                                            |         |         |   |
|   |          |     | Starting Load/Save Random Seed                                                |         |         |   |
|   |          |     | Starting Configure read-only root support                                     |         |         |   |
|   |          |     | Starting Flush Journal to Persistent Storage                                  |         |         |   |
| E | OK       | ]   | Started Create list of required static device modes for the current kernel.   |         |         |   |
|   |          |     | Starting Create Static Device Nodes in /dev                                   |         |         |   |
| Ę | OK       | 1   | Started Load/Save Random Seed.                                                |         |         |   |
| Ļ | UK       | 1   | Started Apply Rernel Variables.                                               |         |         |   |
| ļ | UK       | 1   | Started Flush Journal to Persistent Storage.                                  |         |         |   |
|   | UK       | 1   | Started Configure read-only root support.                                     |         |         |   |
| Ľ | UK       | 1   | Starting udges and Device Museum                                              |         |         |   |
| r | 02       | ा   | Starting unev verhei bevice handyer                                           |         |         |   |
| 1 | on       | -1  | Starting LUM2 metadata daemon                                                 |         |         |   |
| r | 0K       | 1   | Started udeu Kernel Device Manager.                                           |         |         |   |
| Ē | OK       | 1   | Started Rebuild Hardware Database.                                            |         |         |   |
|   |          |     | Starting udev Coldplug all Devices                                            |         |         |   |
| E | OK       | ]   | Started udev Coldplug all Devices.                                            |         |         |   |
|   |          |     | Starting Device-Mapper Multipath Device Controller                            |         |         |   |
|   |          |     | Starting udev Wait for Complete Device Initialization                         |         |         |   |
| E | OK       | ]   | Started Device-Mapper Multipath Device Controller.                            |         |         |   |
| E | OK       | ]   | Started Monitoring of LUM2 mirrors, snapshots etc. using dmeventd or progres  | s po    | olling. |   |
| E | OK       | ]   | Reached target Local File Systems (Pre).                                      |         |         |   |
| Г |          |     |                                                                               |         |         |   |

| 😚 CentOS 7 64-bit - V     | /Mware Workstation 15 Player (N | Ion-commercial use only) | 1         |            |                  | ×  |
|---------------------------|---------------------------------|--------------------------|-----------|------------|------------------|----|
| <u>P</u> layer ▼      ▼ ⊟ | 「四日」                            |                          |           |            |                  | ~  |
|                           |                                 |                          |           | CENTOS 7 安 | 装                |    |
|                           |                                 |                          |           | 🖽 us       | 求助!              |    |
|                           |                                 |                          |           |            |                  |    |
| CentOS                    | 歡迎使用 CEN                        | TOS 7。                   |           |            |                  |    |
|                           | 您想使用哪種語言3                       | 安裝?                      |           |            |                  |    |
|                           |                                 | ]                        | 答体中立(中国)  |            | 1                |    |
|                           | తెలుగు                          | Telugu                   | 整體中文(台灣)  |            |                  |    |
| the state of the          | Точикй                          | Tajik                    | 家庭中久(口湾)  |            | <del>11</del> 11 |    |
|                           | ไทย                             | Thai                     | 简体中文 (新加坡 | )          |                  |    |
|                           | Türkçe                          | Turkish                  |           |            |                  |    |
|                           | Українська                      | Ukrainian                |           |            |                  |    |
|                           | اردو                            | Urdu                     |           |            |                  |    |
|                           | Tiếng Việt                      | Vietnamese               |           |            |                  |    |
|                           | 中文                              | Chinese                  |           |            |                  |    |
|                           | IsiZulu                         | Zulu                     |           |            | 1                |    |
|                           | 在此處輸入可搜尋。                       | Ð                        |           |            |                  |    |
|                           | -                               |                          |           |            |                  |    |
|                           |                                 |                          |           |            |                  |    |
|                           |                                 |                          |           | 退出(Q)      | 繼續(              | C) |

21. 進入圖形安裝界面,點「中文」,選「繁體中文(台灣)」,點「繼續」

| 22. | 點          | 「安裝目的地」 |  |
|-----|------------|---------|--|
|     | <b>111</b> | XXUNIU  |  |

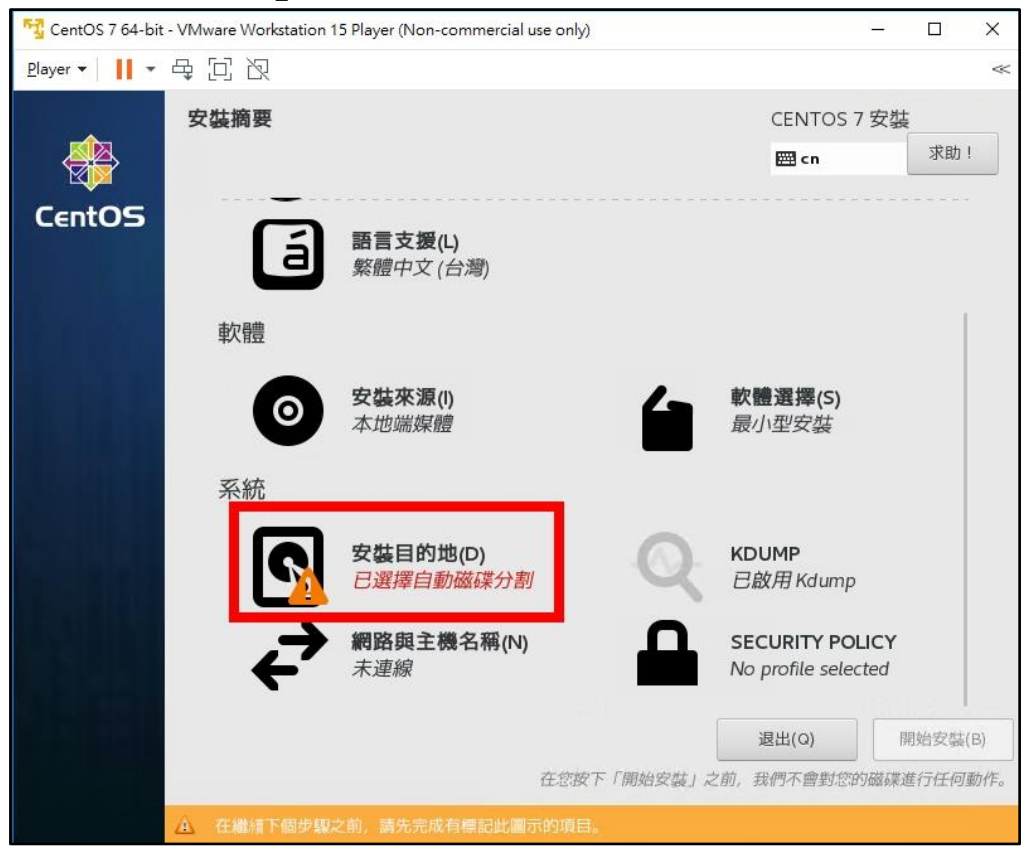

23. 選「讓我們行配置磁碟分割」,點「完成」

| 📆 CentOS 7 64-bit - VMware Workstation 15 Player (Non-comm                    | ercial use only) |             | <u>800</u> 8 |        | ×   |
|-------------------------------------------------------------------------------|------------------|-------------|--------------|--------|-----|
| <u>P</u> layer ▼   <b>  </b> ▼ 母, □] 泡                                        |                  |             |              |        | ~   |
| 安裝目的地                                                                         |                  |             | CENTO        | 57安    | 娤   |
| 完成(D) 2                                                                       |                  |             | 🖽 cn         |        | 求   |
| 請選取您想要安裝的目標裝置。直到您按下主選單的<br>本機標準磁碟                                             | 勺「開始安裝」          | 安鈕為止,我們都不會發 | 觸它們。         |        |     |
| 10 GiB                                                                        |                  |             |              |        |     |
|                                                                               |                  |             |              |        |     |
| VMware, VMware Virtual S<br>sda / 992.5 KiB 可用                                |                  |             |              |        |     |
| 特殊磁碟與網路磁碟                                                                     |                  | 我們不會        | 會更動到留行       | 在此處未   | 建取的 |
| ☑<br>加入磁碟(A)…                                                                 |                  |             |              |        |     |
|                                                                               |                  | 我們不會        | 會更動到留得       | 在此處未   | 建取的 |
| 其它儲存選項<br>分割硬碟<br>○ 自動配置磁碟分割 (u)。<br>○ 譲我自行配置磁碟分割 (l)。<br>③ 我想要製作額外的可用空間 (m)。 | 1                |             |              |        |     |
| <b>加密</b> <ul> <li>為我的資料加密 (E)。 总稍後需要設定密語。</li> </ul>                         |                  |             |              |        |     |
| 完整磁碟摘要與開機載入器(F)                                                               |                  | 已選取1顆磁碟;10  | GiB 容量;      | 10 GiB | 可用  |

24. 點「請點按這裡讓系統自動建立」

| 🙀 CentOS 7 64-bit - VMware Workstation 15 Player (Non-commer                                                                                               | - 0                      |       | ×       |      |
|----------------------------------------------------------------------------------------------------|--------------------------|-------|---------|------|
| Player ▼ │ <b>  </b> ▼ 母 □ 辺                                                                                                    |                          |       |         | ~    |
| <b>手動處理分割</b><br>完成(D)                                                                                                    |                          | CENT  | ros 7 5 | 安裝   |
| <ul> <li>★新的 CentOS 7 安裝</li> <li>您尚未為您的 CentOS 7 安裝建立任何掛載點。您可以:</li> <li>請點按這裡讓系統自動建立(C)。</li> <li>●點按「+」鈕方建立新的掛載點。</li> <li>新的掛載點將使用以下磁碟分割格式:</li> </ul> |                          |       |         |      |
|                                                                                                    | 當您為您的 CentOS 7 安裝建立掛載點時, | ,您可在此 | 處檢視其    | 【詳細資 |
| + - C<br>可用空間<br>所有空間                                                                                                    |                          |       |         |      |
| 10239.97 MiB 10 GiB<br>已選擇 1 個儲存裝置(S)                                                                                                    |                          |       |         | 全部   |

| 25. | 確認磁碟分 | ·割是否合· | 乎需求 | ,點 | 「完成」 |
|-----|-------|--------|-----|----|------|
|-----|-------|--------|-----|----|------|

| 🔁 CentOS 7 64-bit - VMware Workst | ation 15 Player (Non-comme | rcial use only)                     | - 🗆 X                    |
|-----------------------------------|----------------------------|-------------------------------------|--------------------------|
| Player 🕶 📕 🍷 🕂 🕄                  |                            |                                     | «                        |
| <b>壬動皮理分割</b><br>完成(D)            |                            |                                     | CENTOS 7 安裝<br>囲 cn      |
| ▼新的 CentOS 7 安装                   |                            | centos-root                         |                          |
| 系統<br>/boot<br>sdal               | 1024 MiB                   | 掛載點(P):                             | 装置:                      |
| /<br>centos-root                  | 8188 MiB 🗲                 | 需要容量(D):                            | VMware, VMware Virtual ! |
| swap<br>centos-swap               | 1024 MiB                   | 8188 MiB<br><b>站置</b> 麵型(T):        | 修改(M)<br>Volume Group    |
|                                   |                            | LVM • 加密(E)                         | centos (0 B 可用           |
|                                   |                            | <b>福案糸統(Y):</b><br>xfs ▼ ● 重新格式化(0) | 修改(M)                    |
|                                   |                            | 標籤(L):                              | 名稱(N):                   |
| + - C                             |                            |                                     | root                     |
| 可用空間<br>992.5 KiB 10 GiB          |                            |                                     |                          |
| 已選擇1個儲存裝置(S)                      |                            |                                     | 全音                       |

26. 磁碟分割修改警告,點「接受變更」

| 😼 CentOS 7 64-bit - VMware Workstation 15 Player (Non-commercial use only) |                         |                    |                       |             |             | - 🗆 X                    |
|----------------------------------------------------------------------------|-------------------------|--------------------|-----------------------|-------------|-------------|--------------------------|
| Player 🕶 📘 👻 🛱                                                             | <b>回</b> 2              |                    |                       |             |             | ~                        |
| 手動處理分割                                                                     |                         |                    |                       |             |             | CENTOS 7 安裝              |
|                                                                            |                         |                    |                       |             |             | 🖽 cn                     |
| ▼新的 CentOS 7                                                               | 安性                      |                    |                       | entos-root  |             | -                        |
| 系統<br>/boot                                                                | <b>變更的</b><br>在您返       | <b>摘要</b><br>回主選單並 | 選擇安裝後,您的自訂            | 設定會對您所這     | 選的磁碟產生下列更動: | 裝置:                      |
| sdal                                                                       | 命令                      | 動作                 | 類型                    | 裝置名稱        | 掛載點         | VMware, VMware Virtual S |
| 1                                                                          | 1                       | 摧毀格式               | Unknown               | sda         |             |                          |
| centos-root                                                                | 2                       | 建立格式               | 分割表 (MSDOS)           | sda         |             | 修改(M)                    |
| swap<br>centos-swap                                                        | 3                       | 建立裝置               | partition             | sdal        |             |                          |
| cencos swap                                                                | 4                       | 建立格式               | xfs                   | sdal        | /boot       |                          |
|                                                                            | 5                       | 建立裝置               | partition             | sda2        |             | Volume Group             |
|                                                                            | 6                       | 建立格式               | physical volume (LVM) | sda2        |             | centos (0 B 可用)          |
|                                                                            | 7                       | 建立裝置               | lvmvg                 | centos      |             |                          |
|                                                                            | 8                       | 建立裝置               | lvmlv                 | centos-swap | 12          | 修改(M)                    |
|                                                                            | 9                       | 建立格式               | swap                  | centos-swap |             |                          |
|                                                                            | 10                      | 建立裝置               | lvmlv                 | centos-root |             |                          |
|                                                                            | 11                      | 建立格式               | xfs                   | centos-root | /           | 名稱(N):                   |
| + - C                                                                      |                         |                    | 取消並返                  | 回自訂分割(C)    | 接受變更(A)     | root                     |
| 可用空間<br>992.5 KiB 10                                                       | <sup>自空間</sup><br>D GiB |                    |                       |             |             |                          |
| 已選擇1個儲存裝置(                                                                 | <u>(S)</u>              |                    |                       |             |             | 全部                       |

27. 點「開始安裝」

| 📆 CentOS 7 64-bit -          | VMware Workstation 15 P | 'layer (Non-commercial use only     | )         | <u>200</u> 1              |            | ×   |
|------------------------------|-------------------------|-------------------------------------|-----------|---------------------------|------------|-----|
| <u>P</u> layer ▼ <b>  </b> ▼ | 母回辺                     |                                     |           |                           |            | ~   |
|                              | 安裝摘要                    |                                     |           | CENTO                     | S7安        | 技   |
|                              |                         |                                     |           | 🖽 cn                      |            | 求   |
| CentOS                       | 6                       | <b>日期時間(I)</b><br>亞洲台北時區            |           | <b>難齏配直(K)</b><br>漢語      |            |     |
|                              | á                       | <b>語言支援(L)</b><br>繁體中文 (台灣)         |           |                           |            |     |
|                              | 軟體                      |                                     |           |                           |            |     |
|                              | 0                       | <b>安裝來源(I)</b><br>本地端媒體             | 6         | <b>軟體選擇(S)</b><br>最小型安裝   |            |     |
|                              | 系統                      |                                     |           |                           |            |     |
|                              | 2                       | <b>安裝目的地(D)</b><br><i>已選擇自訂磁碟分割</i> | Q         | <b>KDUMP</b><br>已啟用 Kdump |            |     |
|                              | ÷                       | <b>網路與主機名稱(N)</b><br>未連線            |           | SECURITY POL              | ICY<br>ted |     |
|                              |                         |                                     |           | 退出(Q)                     |            | 開始多 |
|                              |                         |                                     | 在您按下「開始安裝 | 1) 之前,我們不會對               | 您的磁码       | 進行任 |

28. 點「ROOT 密碼」

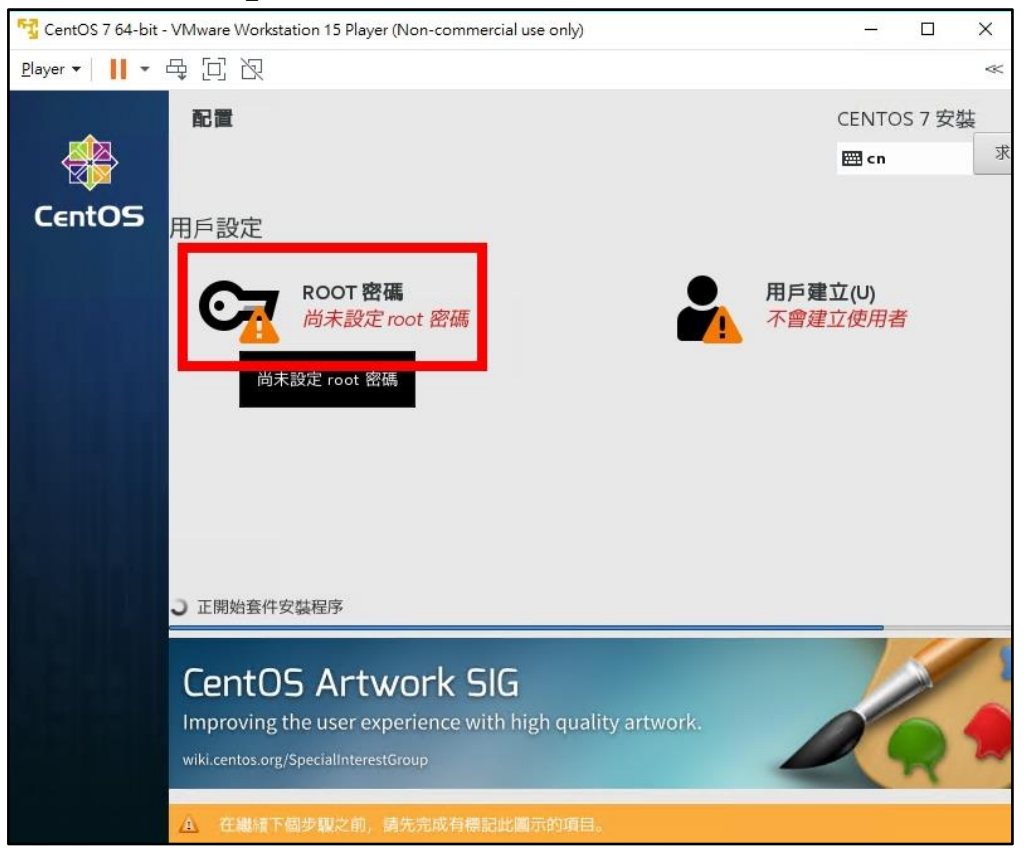

29. 兩個密碼欄輸入「Centos12#」(本次研習環境指定密碼),點「完成」

| 瓉 CentOS 7 64-bit - VMware Workstation | n 15 Player (Non-commercial use only) | – 🗆 X       |
|----------------------------------------|---------------------------------------|-------------|
| <u>P</u> layer • 📕 • 🖶 🖸 🏾             |                                       | ~           |
| ностщи                                 |                                       | CENTOS 7 安裝 |
| 完成(D)                                  |                                       | 🖽 cn        |
|                                        | root 是用來管理系統的帳號。請為 root 使用者訂立密碼。      |             |
|                                        | Root 密碼:                              |             |
|                                        |                                       |             |
|                                        | 確認(C):                                |             |
|                                        |                                       |             |
|                                        |                                       |             |
|                                        |                                       |             |
|                                        |                                       |             |
|                                        |                                       |             |
|                                        |                                       |             |
|                                        |                                       |             |
|                                        |                                       |             |
|                                        |                                       |             |
|                                        |                                       |             |
|                                        |                                       |             |
|                                        |                                       |             |

## 30. 等候安裝完成

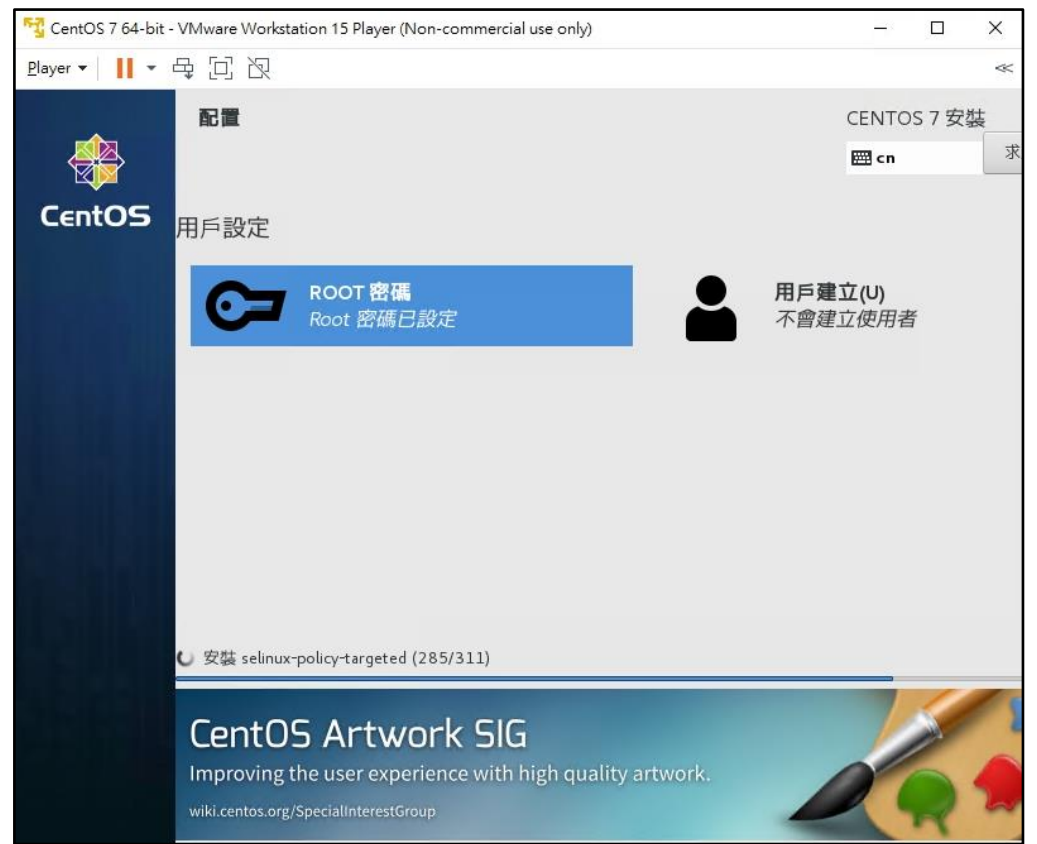

31. 安裝完成,點「重新開機」

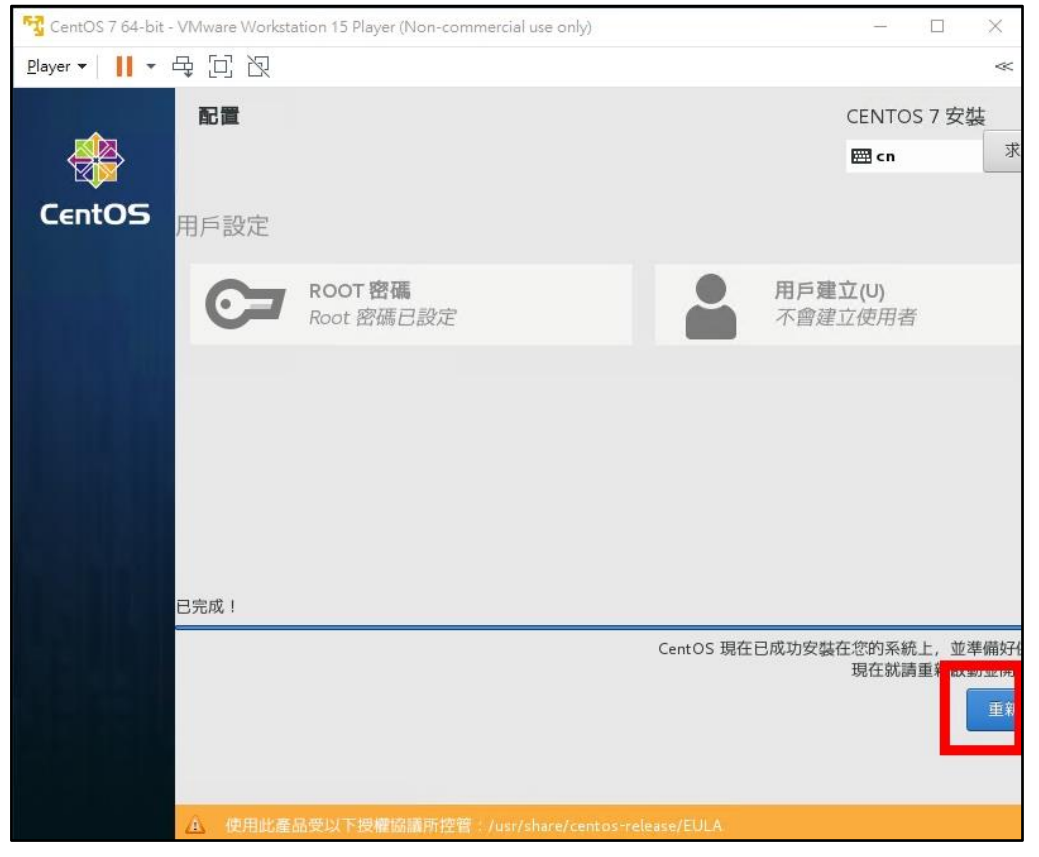